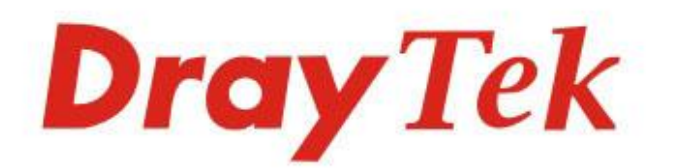

# Vigor2865 Series 35b Security Firewall

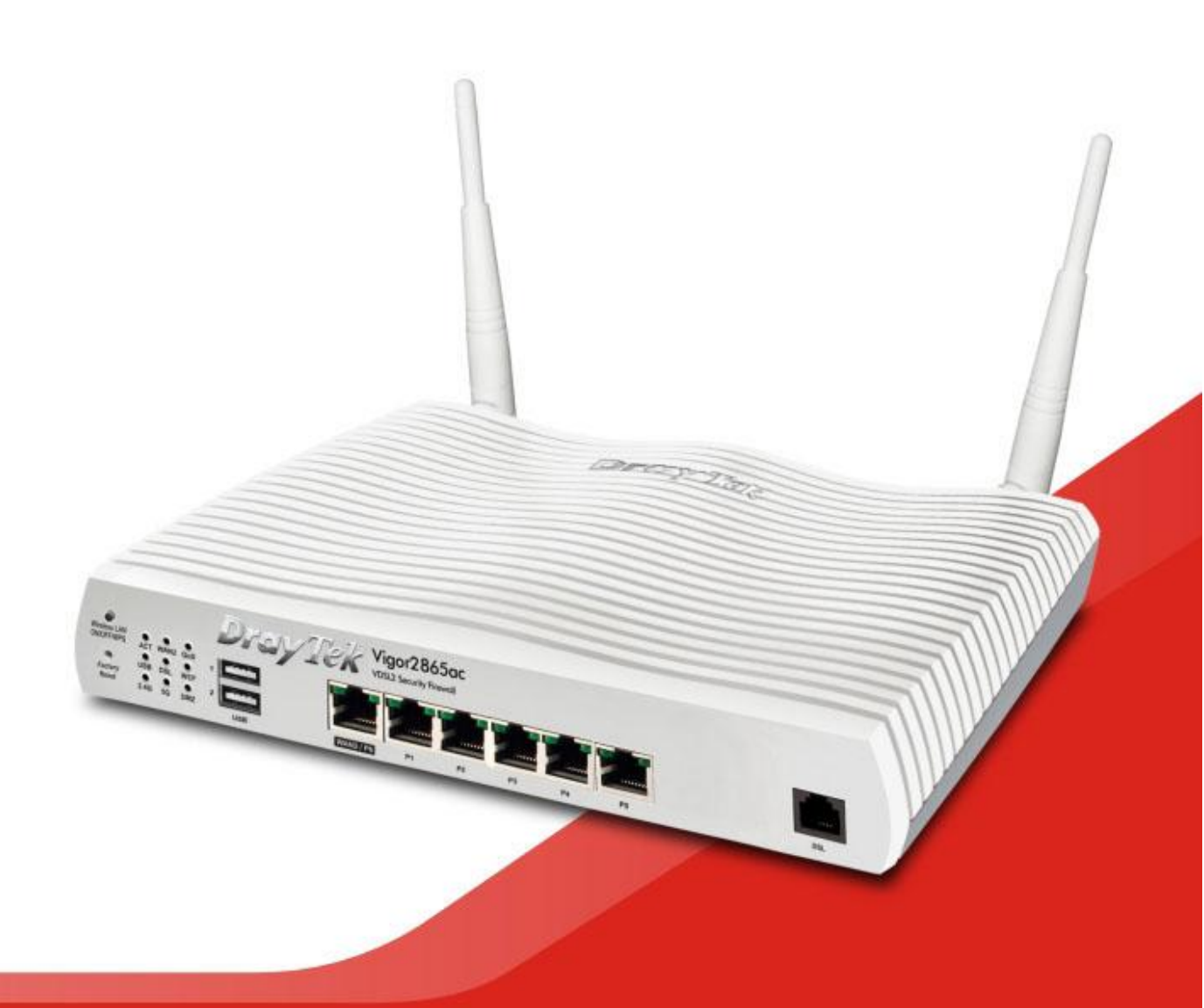

QUICK START GUIDE (RF MODEL)

V1.2

# Vigor2865 Serie 35b Sicherheits-Firewall Schnellstartanleitung (für das Funk-Modell)

Version: 1.2 Firmware Version: V4.2.2 (Für zukünftige Aktualisierungen besuchen Sie bitte die DrayTek-Webseite) Datum: 19. Januar 2021

## Informationen zu den Eigentumsrechten (IPR)

| Urheberrechte | © Alle Rechte vorbehalten. Diese Publikation enthält Informationen, die<br>urheberrechtlich geschützt sind. Kein Teil darf ohne schriftliche Genehmigung<br>der Urheberrechtsinhaber reproduziert, übertragen, transkribiert, in einem<br>Datenerfassungssystem gespeichert oder in eine beliebige Sprache übersetzt<br>werden.                                                                                                    |
|---------------|----------------------------------------------------------------------------------------------------|
| Markenzeichen | <ul> <li>Die folgenden Marken werden in diesem Dokument verwendet:</li> <li>Microsoft ist ein eingetragenes Warenzeichen der Microsoft Corp.</li> <li>Windows, Windows 95, 98, Me, NT, 2000, XP, Vista, 7, 8 und Explorer sind Warenzeichen der Microsoft Corp.</li> <li>Apple und Mac OS sind eingetragene Marken von Apple Inc.</li> <li>Andere Produkte können Marken oder eingetragene Marken der jeweiligen Hersteller sein.</li> </ul> |

## Sicherheitshinweise und Zulassung

| Sicherheitshinweise | <ul> <li>Lesen Sie das Installationshandbuch gründlich durch, bevor Sie den<br/>Router einrichten.</li> <li>Der Router ist eine komplizierte elektronische Einheit, die nur von<br/>autorisiertem und qualifiziertem Personal repariert werden darf.<br/>Versuchen Sie nicht, den Router selbst zu öffnen oder zu reparieren.</li> <li>Platzieren Sie den Router nicht an einem feuchten Ort, z.B. in einem<br/>Badezimmer.</li> <li>Stapeln Sie die Router nicht.</li> <li>Der Router sollte in einem geschützten Bereich innerhalb eines<br/>Temperaturbereichs von +5 bis +40 Celsius eingesetzt werden.</li> <li>Setzen Sie den Router nicht dem direkten Sonnenlicht oder anderen<br/>Wärmequellen aus. Das Gehäuse und die elektronischen Komponenten<br/>können durch direkte Sonneneinstrahlung oder Wärmequellen<br/>beschädigt werden.</li> <li>Verlegen Sie das Kabel für die LAN-Verbindung nicht im Freien, um die<br/>Gefahr eines elektronischen Schocks zu vermeiden.</li> <li>Bewahren Sie das Paket außerhalb der Reichweite von Kindern auf.</li> <li>Wenn Sie den Router entsorgen möchten, beachten Sie bitte die<br/>örtlichen Vorschriften zum Schutz der Umwelt.</li> </ul>                                                                                                    |
|---------------------|----------------------------------------------------------------------------------------------------|
| Garantie            | Wir garantieren dem ursprünglichen Endbenutzer (Käufer), dass der Router<br>für einen Zeitraum von 3 Jahren ab dem Kaufdatum beim Händler frei von<br>Verarbeitungs- oder Materialfehlern ist. Bitte bewahren Sie Ihre<br>Kaufquittung an einem sicheren Ort auf, da sie als Nachweis des Kaufdatums<br>dient. Sollte das Produkt während der Garantiezeit und nach dem<br>Kaufnachweis Anzeichen von Fehlern aufgrund von Herstellungs- und/oder<br>Materialfehlern aufweisen, werden wir nach unserem Ermessen die<br>fehlerhaften Produkte oder Komponenten reparieren oder ersetzen, ohne<br>Kosten für Teile oder Arbeitsaufwand, in welchem Umfang wir es für<br>notwendig erachten, um das Produkt in einem ordnungsgemäßen<br>Betriebszustand zu lagern. Jeder Ersatz besteht aus einem neuen oder<br>wiederaufbereiteten, funktionell gleichwertigen Produkt von gleichem Wert<br>und wird ausschließlich nach unserem Ermessen angeboten. Diese Garantie<br>gilt nicht, wenn das Produkt modifiziert, missbraucht, manipuliert, durch<br>höhere Gewalt beschädigt oder anormalen Arbeitsbedingungen ausgesetzt<br>wird. Die Garantie gilt nicht für die gebündelte oder lizenzierte Software<br>anderer Anbieter. Defekte, die die Nutzbarkeit des Produkts nicht<br>wesentlich beeinträchtigen, werden von der Garantie nicht abgedeckt. Wir<br>behalten uns das Recht vor, das Handbuch und die Online-Dokumentation zu<br>überarbeiten und von Zeit zu Zeit inhaltliche Änderungen vorzunehmen,<br>ohne verpflichtet zu sein, eine Person über eine solche Überarbeitung oder<br>Änderung zu informieren. |

## **CE** EU-Konformitätserklärung

Hiermit erklärt die DrayTek Corporation, dass die Funkanlagen des Typs Vigor2865 mit der Richtlinie 2014/53/EU konform sind.

Der vollständige Text der EU-Konformitätserklärung ist unter der folgenden Internetadresse verfügbar:

http://www.draytek.com.tw/ftp/Vigor2865/Document/CE/

Hersteller: DrayTek Corp.
 Adresse: No. 26, Fu Shing Road, HuKou Township, HsinChu Industrial Park, Hsin-Chu County, Taiwan 303
 Produkt: Vigor2865 Series

Frequenzinformationen für Europa:

| 2.4G WLAN | 2412MHz - 2472 MHz, max. Sendeleistung: 19.98dBm *1                   |
|-----------|-----------------------------------------------------------------------|
| 5G WLAN   | 5160MHz - 5340 MHz, max. Sendeleistung: 22 dBm *2                     |
|           | 5480MHz - 5720 MHz, max. Sendeleistung: 27 dBm                        |
| LTE       | B1[1920-1980 MHz (TX); 2110-2170 MHz (RX)]; B3[1710-1785 MHz (TX);    |
|           | 1805-1880 MHz (RX)]; B7[2500-2570 MHz (TX); 2620-2690 MHz (RX)];      |
|           | B8[880-915 MHz (TX); 925-960 MHz (RX)]; B20[832-862 MHz (TX); 791-821 |
|           | MHz (RX)]; *3                                                         |
| 3G        | B1[1920-1980 MHz (TX); 2110-2170 MHz (RX)]; B3[1710-1785 MHz (TX);    |
|           | 1805-1880 MHz (RX)]; B8[880-915 MHz (TX); 925-960 MHz (RX)] *3        |
|           | Anforderungen in AT/BE/BG/CZ/DZ/DK/EE/FR/DE/IS/IE/IT/EL/ES/           |
|           | CY/LV/LI/LT/LU/HU/MT/NL/NO/PL/PT/RO/SI/SK/TR/FI/SE/CH/                |
|           | UK/HR. 5150MHz~5350MHz istnur für den Gebrauchim Haus.                |
| Ŋ         |                                                                       |

(\*1: beim 2.4G WLAN Modell; \*2: beim 5G WLAN Modell; \*3: beim LTE Modell)

Dieses Produkt ist für LTE, DSL und 2,4GHz /5GHz WLAN-Netzwerke in der gesamten EU-Region ausgelegt.

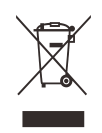

#### Weitere Aktualisierungen finden Sie unter www.draytek.com.

\*Die für jedes Produkt verwendete externe Stromversorgung ist modellabhängig.

|   |                        | 1              | 2              | 3              | 4              | 5              | 6              | 7              | 8              | 9              |
|---|------------------------|----------------|----------------|----------------|----------------|----------------|----------------|----------------|----------------|----------------|
| Α | Manufacturer           | CWT            | CWT            | CWT            | CWT            | CWT            | APD            | APD            | APD            | APD            |
| В | Address                | No. 222, Sec.  | No. 222, Sec.  | No. 222, Sec.  | No. 222, Sec.  | No. 222, Sec.  | No.5, Lane 83, | No.5, Lane 83, | No.5, Lane 83, | No.5, Lane 83, |
|   |                        | 2, Nankan Rd., | 2, Nankan Rd., | 2, Nankan Rd., | 2, Nankan Rd., | 2, Nankan Rd., | Lung-Sou St.,  | Lung-Sou St.,  | Lung-Sou St.,  | Lung-Sou St.,  |
|   |                        | Lujhu          | Lujhu          | Lujhu          | Lujhu          | Lujhu          | Taoyuan City   | Taoyuan City   | Taoyuan City   | Taoyuan City   |
|   |                        | Township,      | Township,      | Township,      | Township,      | Township,      | 330, Taiwan    | 330, Taiwan    | 330, Taiwan    | 330, Taiwan    |
|   |                        | Taoyuan        | Taoyuan        | Taoyuan        | Taoyuan        | Taoyuan        |                |                |                |                |
|   |                        | County 338,    | County 338,    | County 338,    | County 338,    | County 338,    |                |                |                |                |
|   |                        | Taiwan         | Taiwan         | Taiwan         | Taiwan         | Taiwan         |                |                |                |                |
| C | Model identifier       | 2ABB012F UK    | 2ABB018F UK    | 2ABL024F UK    | 2ABL030F UK    | 2ABN036F UK    | WA-12M12FG     | WB-18D12FG     | WA-24Q12FG     | WA-36A12FG     |
|   |                        | 2ABB012F EU    | 2ABB018F EU    | 2ABL024F EU    | 2ABL030F EU    | 2ABN036F EU    | WA-12M12FK     | WB-18D12FK     | WA-24Q12FK     | WA-36A12FK     |
| D | Input voltage          | 100~240V       | 100~240V       | 100~240V       | 100~240V       | 100~240V       | 100~240V       | 100~240V       | 100~240V       | 100~240V       |
| E | Input AC frequency     | 50/60Hz        | 50/60Hz        | 50/60Hz        | 50/60Hz        | 50/60Hz        | 50/60Hz        | 50/60Hz        | 50/60Hz        | 50/60Hz        |
|   | Output voltage DC      | 12.0V          | 12.0V          | 12.0V          | 12.0V          | 12.0V          | 12.0V          | 12.0V          | 12.0V          | 12.0V          |
| F | Output current         | 1.0A           | 1.5A           | 2.0A           | 2.5A           | 3.0A           | 1.0A           | 1.5A           | 2.0A           | 3.0A           |
| G | Output power           | 12.0W          | 18.0W          | 24.0W          | 30.0W          | 36.0W          | 12.0W          | 18.0W          | 24.0W          | 36.0W          |
| Н | Average active         | 84.9%          | 86.2%          | 87.6%          | 87.8%          | 89.8%          | 83.7%          | 85.4%          | 88.6%          | 88.2%          |
|   | efficiency             |                |                |                |                |                |                |                |                |                |
| 1 | Efficiency at low load | 73.6%          | 78.0%          | 81.3%          | 83.3%          | 83.7%          | 74.5%          | 80.5%          | 86.4%          | 85.4%          |
|   | 10%                    |                |                |                |                |                |                |                |                |                |
| J | No-load power          | 0.07W          | 0.07W          | 0.07W          | 0.07W          | 0.07W          | 0.07W          | 0.10W          | 0.07W          | 0.10W          |
|   | consumption            |                |                |                |                |                |                |                |                |                |

Informationen zur externen Stromversorgung (Netzteil). Für weitere Aktualisierungen besuchen Sie bitte www.draytek.com.

### Inhaltsverzeichnis

| 1. Inhalt des Pakets                                  | 1  |
|-------------------------------------------------------|----|
| 2. Erläuterung des Panels                             | 2  |
| 2.1 Vigor2865L                                        | 2  |
| 2.2 Vigor2865ac / Vigor2865Lac / Vigor2865ax          | 4  |
| 2.3 Vigor2865Vac                                      | 8  |
| 3. Installation der Hardware                          | 10 |
| 3.1 Netzwerkverbindung                                | 10 |
| 3.2 Wandmontage                                       | 11 |
| 3.3 Antenneninstallation (beim "L" Modell)            | 12 |
| 4. Software-Konfiguration                             | 14 |
| 4.1 Schnellstart-Assistent für die Netzwerkverbindung | 14 |
| 5. Kundenservice                                      | 20 |
| Produkt registrieren                                  | 20 |
| Firmware- und Tools-Updates                           | 20 |

## 1. Inhalt des Pakets

Werfen Sie einen Blick auf den Inhalt des Pakets. Sollte etwas fehlen oder beschädigt sein, kontaktieren Sie bitte sofort DrayTek oder den Händler. Außerdem ist der Inhalt abhängig von der jeweiligen Modellvariante.

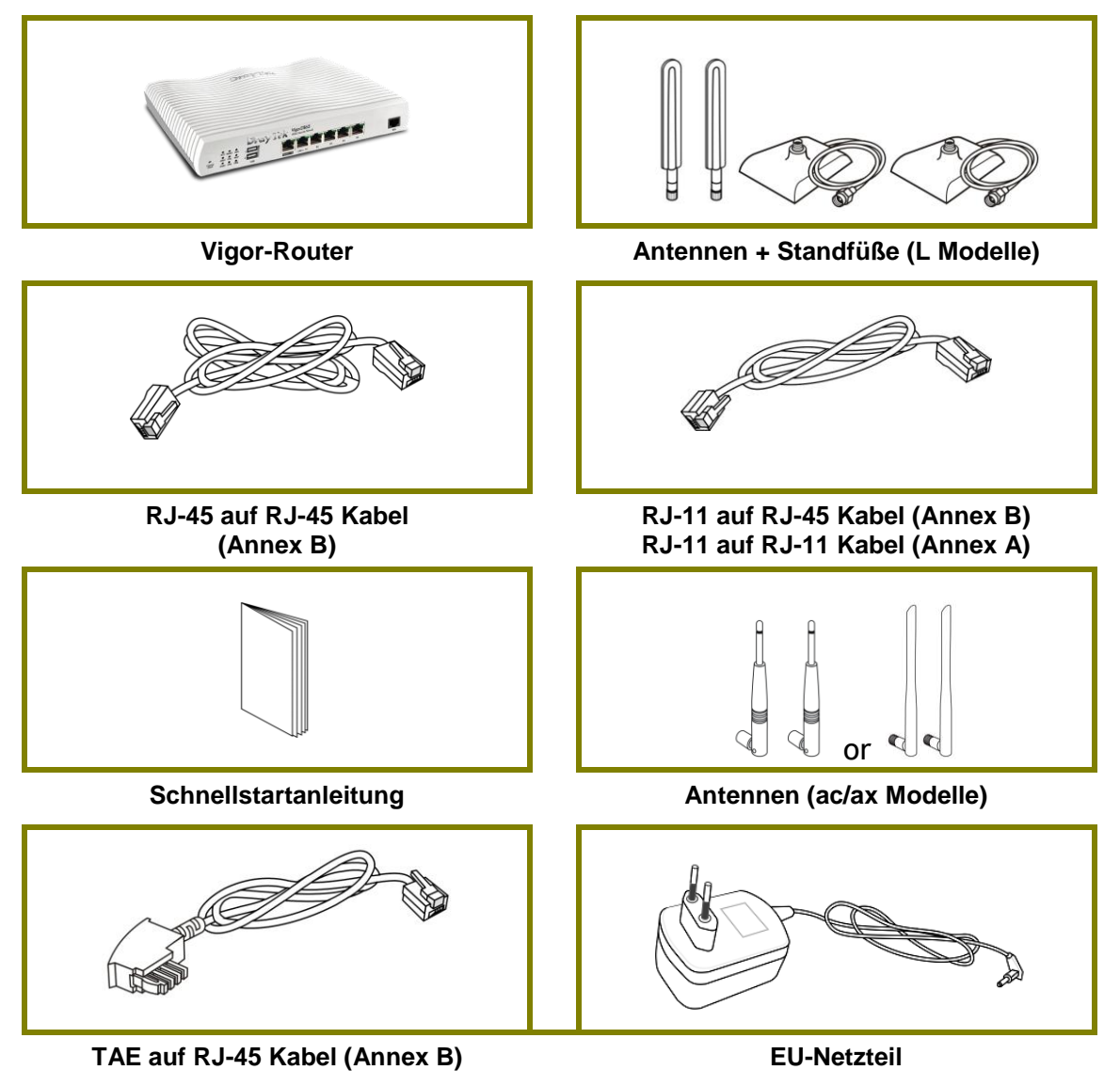

Die Art des Netzteils ist abhängig vom Land, in dem der Router installiert wird. \* Die maximale Leistungsaufnahme beträgt 28 Watt.

## 2. Erläuterung des Panels

## 2.1 Vigor2865L

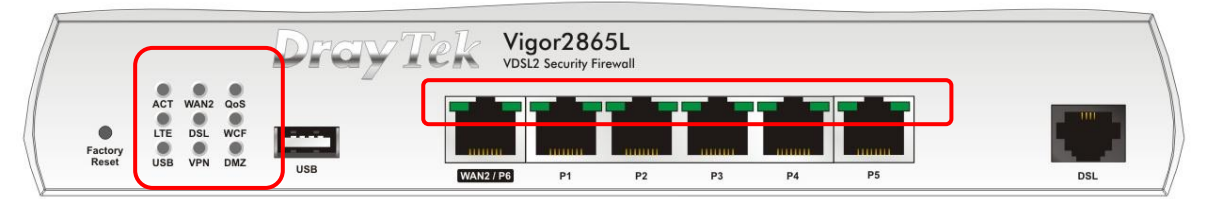

| LED          | Stat      | us       | Explanation                                                                             |                                                    |  |  |  |  |  |
|--------------|-----------|----------|-----------------------------------------------------------------------------------------|----------------------------------------------------|--|--|--|--|--|
| ACT          | Aus       |          | Der                                                                                     | Router ist ausgeschaltet.                          |  |  |  |  |  |
|              | Blink     | kend     | Der                                                                                     | Router ist eingeschaltet und läuft normal.         |  |  |  |  |  |
| WAN2         | An        |          | Die I                                                                                   | nternetverbindung ist bereit.                      |  |  |  |  |  |
|              | Aus       |          | Die l                                                                                   | Die Internetverbindung ist nicht bereit.           |  |  |  |  |  |
|              | Blink     | kend     | Date                                                                                    | Daten werden übertragen.                           |  |  |  |  |  |
| QoS          | An        |          | Die (                                                                                   | QoS-Funktion ist aktiv.                            |  |  |  |  |  |
|              | Aus       |          | Die (                                                                                   | QoS-Funktion ist inaktiv.                          |  |  |  |  |  |
| LTE          | An        |          | Das                                                                                     | LTE-Gerät ist verbunden und einsatzbereit.         |  |  |  |  |  |
|              | Aus       |          | LTE-                                                                                    | Gerät wird nicht erkannt oder hat                  |  |  |  |  |  |
|              |           |          | schwerwiegendeProbleme (z.B. keine SIM-Karte,<br>SIM-Pin-Fehler, SIM deaktiviert, usw.) |                                                    |  |  |  |  |  |
|              | Blink     | kend     | Lang                                                                                    | Langsam: Das LTE-Gerät ist im Einwahlvorgang.      |  |  |  |  |  |
|              |           |          |                                                                                         | Schnell: Daten werden übertragen.                  |  |  |  |  |  |
| DSL          | An        | An       |                                                                                         | Der Router ist bereit, auf das Internet über eine  |  |  |  |  |  |
|              |           |          | DSL-Verbindungzuzugreifen.                                                              |                                                    |  |  |  |  |  |
|              | Blink     | kend     | Langsam: Der DSL-Anschluss ist bereit.                                                  |                                                    |  |  |  |  |  |
|              |           |          | Schnell: Das Modem synchronisiert (Training).                                           |                                                    |  |  |  |  |  |
| WCF An       |           |          | Der                                                                                     | Web-Content-Filter ist aktiv. (Er ist aktiviert    |  |  |  |  |  |
|              |           |          |                                                                                         | aus Firewall >> Allgemeine Einstellungen).         |  |  |  |  |  |
|              | Aus       |          | WCF                                                                                     | ist deaktiviert.                                   |  |  |  |  |  |
| USB          | An        | An       |                                                                                         | Ein USD-Gerät ist ängeschlossen und einsätzbereit. |  |  |  |  |  |
|              | Aus       | Aus      |                                                                                         | Es ist kein USB-Gerat angeschlossen.               |  |  |  |  |  |
|              | Blink     | Blinkend |                                                                                         | Daten werden übertragen.                           |  |  |  |  |  |
| VPN          | An        | An       |                                                                                         | Lin VPN-Tunnel ist aktiv.                          |  |  |  |  |  |
|              | Aus       | Aus      |                                                                                         | VPN-Dienste sind deaktiviert.                      |  |  |  |  |  |
|              | Blink     | kend     | Datenverkehr durchläuft einen VPN-Tunnel.                                               |                                                    |  |  |  |  |  |
| DMZ          | An        |          | Die DMZ-Funktion ist aktiviert.                                                         |                                                    |  |  |  |  |  |
|              | Aus       |          | Die DMZ-Funktion ist deaktiviert.                                                       |                                                    |  |  |  |  |  |
|              | Blink     | kend     | Date                                                                                    | n werden übertragen.                               |  |  |  |  |  |
| LED am       | Anschluss | 5        |                                                                                         |                                                    |  |  |  |  |  |
|              | Linke     | An       |                                                                                         | Der Port ist verbunden.                            |  |  |  |  |  |
| WANZ /<br>D6 | LED       | Aus      |                                                                                         | Der Port ist getrennt.                             |  |  |  |  |  |
| FU           | Blink     |          | kend                                                                                    | nd Daten werden übertragen.                        |  |  |  |  |  |

Rechte

LED

An

Aus

Der Port ist mit 1000Mbps verbunden.

Der Port ist mit 10/100Mbps verbunden.

|       | Linke  | An       | Der Port ist angeschlossen.            |
|-------|--------|----------|----------------------------------------|
|       | LED    | Aus      | Der Anschluss ist getrennt.            |
| P1~P5 |        | Blinkend | Daten werden übertragen.               |
|       | Rechte | An       | Der Port ist mit 1000Mbps verbunden.   |
|       | LED    | Aus      | Der Port ist mit 10/100Mbps verbunden. |

Der port "WAN2 / P6" ist umschaltbar. Er Kann für LAN- oder WAN-Verbindungen entsprechend den in der WUI konfigurierten Einstellungen verwendet werden.

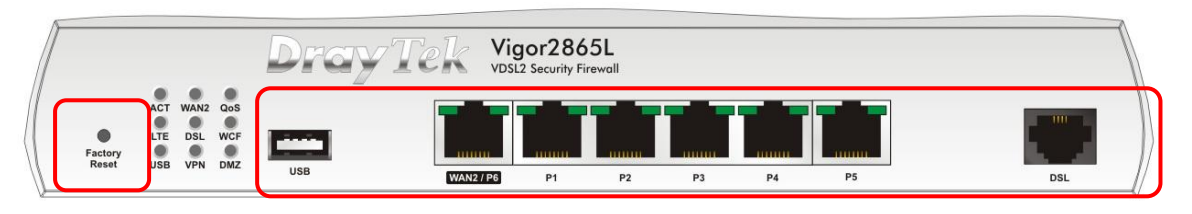

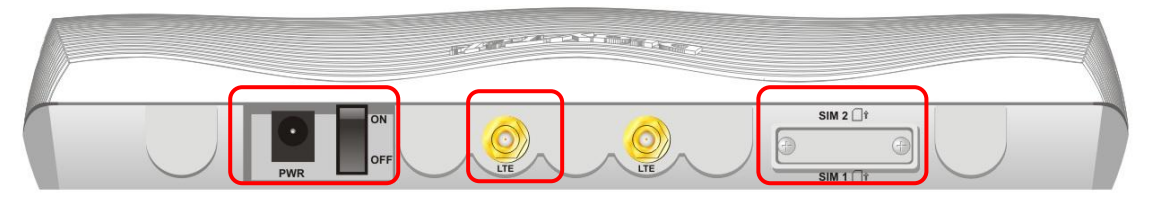

| Schnittstelle    | Beschreibung                                                                                                    |
|------------------|----------------------------------------------------------------------------------------------------|
| Factory<br>Reset | Stellt die Werkseinstellungen wieder her.<br>Verwendung: Schalten Sie den Router ein(ACT-LED blinkt).<br>Drücken Sie auf denin der Vertiefung befindlichen Knopf und<br>halten Sie diesen für mehr als 5 Sekunden gedrückt. Wenn Sie<br>sehen, dass die ACT-LED schneller als üblich zu blinken beginnt,<br>lassen Sie die Taste los. Dann wird der Router mit der<br>werkseitigen Standardkonfiguration neu gestartet. |
| USB              | Anschluss für ein USB-Gerät (für 3G/4G-USB-Modem oder Drucker oder Thermometer).                                                                                                    |
| WAN2 / P6        | Anschluss für lokale Netzwerkgeräte oder externes Modem für den Internetzugang.                                                                                                    |
| LAN P1-P5        | Verbindungselemente für lokale Netzwerkgeräte.                                                                                                    |
| DSL              | Anschluß für den Zugriff auf das Internet (integriertes DSL-Modem)                                                                                                    |
| PWR              | Anschluss für ein Netzteil.                                                                                                    |
| EIN/AUS          | Netzschalter.                                                                                                    |
| UTE LTE          | Anschlüsse zur Installation von LTE-Antennen.                                                                                                    |
| SIM 1/2          | Zu den Typen für SIM-Karten gehören Einzel-SIM-Karte und<br>Dual-SIMKarten. Wenden Sie sich an Ihren Händler, um genauere<br>Informationen zu erhalten.                                                                                                    |

## 2.2 Vigor2865ac / Vigor2865Lac / Vigor2865ax

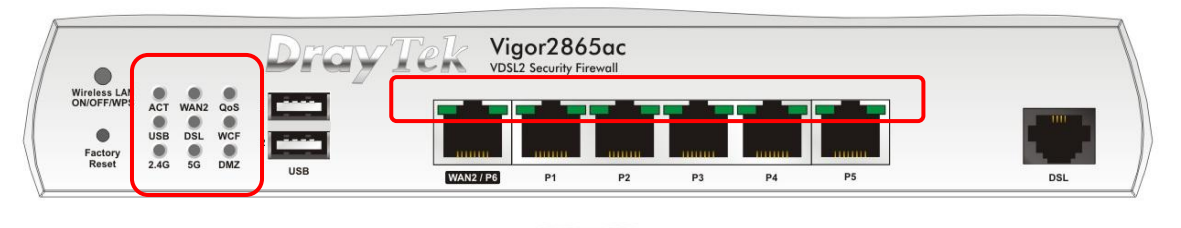

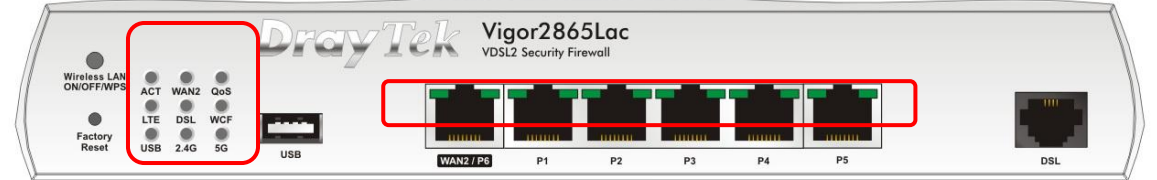

| • (                        | _    |      |       | Dray | Tek    | Vigor280<br>VDSL2 Security F | 55ax |     |     |    |     |
|----------------------------|------|------|-------|------|--------|------------------------------|------|-----|-----|----|-----|
| Wireless LAN<br>ON/OFF/WPS | ACT  | WAN2 | QoS   |      |        |                              |      |     |     |    |     |
| Factory                    | USB  | DSL  | WCF   |      |        |                              |      | mmm | mmm |    |     |
| Keset                      | 2.46 | 56   | DIVIZ | USB  | WAN2 / | P6 P1                        | P2   | P3  | P4  | P5 | DSL |

| Status   | Erläuterung                                                                                                    |  |  |  |  |  |
|----------|----------------------------------------------------------------------------------------------------|--|--|--|--|--|
| Aus      | Der Router ist ausgeschaltet.                                                                                                    |  |  |  |  |  |
| Blinkend | Der Router ist eingeschaltet und läuft normal.                                                                                                    |  |  |  |  |  |
| An       | Die Internetverbindung ist bereit.                                                                                                    |  |  |  |  |  |
| Aus      | Die Internetverbindung ist nicht bereit.                                                                                                    |  |  |  |  |  |
| Blinkend | Die Daten werden übertragen.                                                                                                    |  |  |  |  |  |
| An       | Die QoS-Funktion ist aktiv.                                                                                                    |  |  |  |  |  |
| Aus      | Die QoS-Funktion ist inaktiv.                                                                                                    |  |  |  |  |  |
| An       | Ein USB-Gerät ist verbunden und einsatzbereit.                                                                                                    |  |  |  |  |  |
| Aus      | Es ist kein USB-Gerät angeschlossen.                                                                                                    |  |  |  |  |  |
| Blinkend | Daten werden übertragen.                                                                                                    |  |  |  |  |  |
| An       | Das LTE-Gerät ist verbunden und einsatzbereit.                                                                                                    |  |  |  |  |  |
| Aus      | LTE-Gerät wird nicht erkannt oder hat                                                                                                    |  |  |  |  |  |
|          | schwerwiegende Probleme (z.B. keine SIM-Karte,                                                                                                    |  |  |  |  |  |
|          | SIM-Pin-Fehler, SIM deaktiviert, usw.).                                                                                                    |  |  |  |  |  |
| Blinkend | Langsam: Das LTE-Gerät ist im Einwahlvorgang.                                                                                                    |  |  |  |  |  |
|          | Schnell: Daten werden übertragen.                                                                                                    |  |  |  |  |  |
| An       | Der Router ist bereit, auf das Internet per                                                                                                    |  |  |  |  |  |
|          | DSL-verbindung zuzugreiten.                                                                                                    |  |  |  |  |  |
| Blinkend | Langsam: Der DSL-Anschluss ist bereit.                                                                                                    |  |  |  |  |  |
| 4.2      | Der Web Centent Filter ist aktive (Fr ist aktiviort                                                                                                    |  |  |  |  |  |
| AII      | aus Firewall >> Allgemeine Finstellungen)                                                                                                    |  |  |  |  |  |
| Διις     | WCF ist deaktiviert                                                                                                    |  |  |  |  |  |
| Aus      | 2 4G/5G: Drahtloser Accesspoint                                                                                                    |  |  |  |  |  |
| An       | mit Bandbreiten von 2.4GHz/5GHz ist bereit.                                                                                                    |  |  |  |  |  |
|          | WLAN: WLAN Accesspoint ist bereit.                                                                                                    |  |  |  |  |  |
| Aus      | WLAN Funktion ist deaktiviert.                                                                                                    |  |  |  |  |  |
|          | Status Aus Blinkend An Aus Blinkend An Aus An Aus Blinkend An Aus Blinkend An Aus Blinkend An Aus Blinkend An Aus Aus An Aus An Aus Aus An Aus An Aus An Aus An Aus An Aus An Aus An Aus An Aus An Aus An Aus An Aus An Aus An Aus |  |  |  |  |  |

|        |          | Blinkend | Blinkt langsam bei laufendem Datentransfer.<br>ACT und WLAN LEDs blinken schnell und simultan,<br>wenn WPS aktiv ist, und werden wieder zurück auf<br>normalen Zustand nach zwei Minuten gehen. (Sie<br>müssen WPS innerhalb von 2 Minuten eingerichtet<br>haben.) |  |  |  |  |
|--------|----------|----------|----------------------------------------------------------------------------------------------------|--|--|--|--|
| DMZ    |          | An       | Die DMZ-Funktion ist aktiviert.                                                                                                    |  |  |  |  |
|        |          | Aus      | Die DMZ-Funktion ist deaktiviert.                                                                                                    |  |  |  |  |
|        |          | Blinkend | Daten werden übertragen.                                                                                                    |  |  |  |  |
| LED an | n Anschl | luss     |                                                                                                    |  |  |  |  |
| WAN2   | Linke    | An       | Der Port ist verbunden.                                                                                                    |  |  |  |  |
|        | LED      | Aus      | Der Port ist getrennt.                                                                                                    |  |  |  |  |
| / P6   |          | Blinkend | Daten werden übertragen.                                                                                                    |  |  |  |  |
|        | Rechte   | e An     | Der Port ist mit 1000Mbps verbunden.                                                                                                    |  |  |  |  |
|        | LED      | Aus      | Der Port ist mit 10/100Mbps verbunden.                                                                                                    |  |  |  |  |
|        | Linke    | An       | Der Port ist verbunden.                                                                                                    |  |  |  |  |
|        | LED      | Aus      | Der Port ist getrennt.                                                                                                    |  |  |  |  |
| P1~P3  |          | Blinkend | Daten werden übertragen.                                                                                                    |  |  |  |  |
|        | Rechte   | e An     | Der Port ist mit 1000Mbps verbunden.                                                                                                    |  |  |  |  |
|        | LED      | Aus      | Der Port ist mit 10/100Mbps verbunden.                                                                                                    |  |  |  |  |

Der Port "WAN2 / P6" ist umschaltbar. Er kann für LAN- oder WAN-Verbindungen entsprechend den in der WUI konfigurierten Einstellungen verwendet werden.

| _                          | )     |         | Drov | Tek v     | igor286 | 5ac |      |     |    |     |
|----------------------------|-------|---------|------|-----------|---------|-----|------|-----|----|-----|
| Wireless LAN<br>ON/OFF/WPS | ACT W | N2 QoS  |      |           |         |     |      |     |    |     |
| Factory                    | JSB D | SL WCF  | 2    |           |         |     | muur | mmi |    |     |
| reader                     | .40 0 | G DIVIZ | USB  | WAN2 / PR | P1      | P2  | D3   | P4  | P5 | DSI |

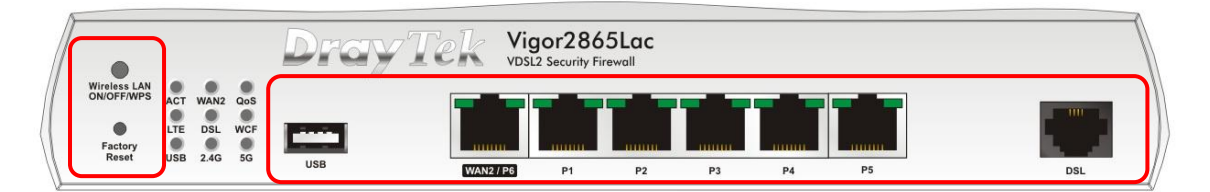

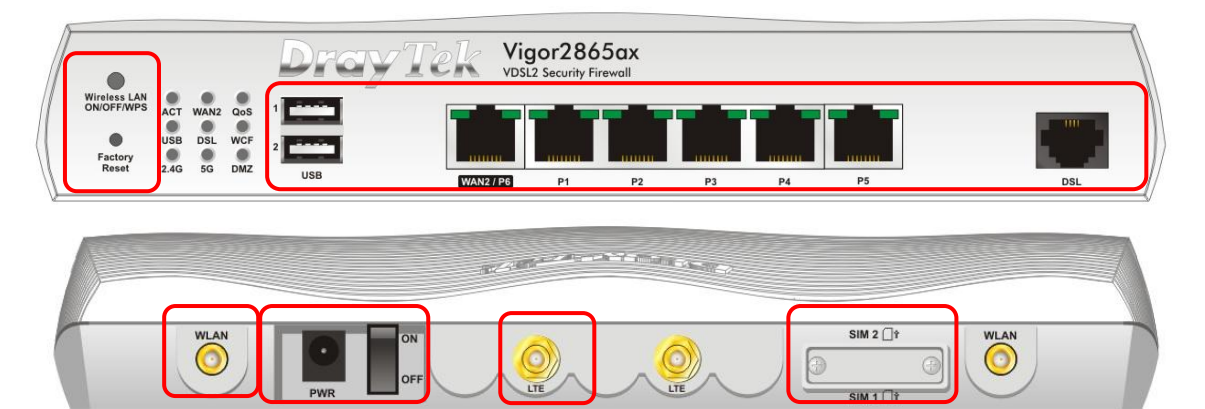

| Schnittstelle       | Beschreibung                                                                                                    |
|---------------------|----------------------------------------------------------------------------------------------------|
| WLAN<br>EIN/AUS/WPS | Das Funkband wird durch entsprechendes Drücken der Taste umgeschaltet. Zum Beispiel,                                                                                                    |
|                     | <ul> <li>2.4G (Ein) und 5G (Ein) - in der Voreinstellung.</li> </ul>                                                                                                    |
|                     | <ul> <li>2.4G (Aus) und 5G (Ein) - einmal drücken und loslassen.</li> </ul>                                                                                                    |
|                     | <ul> <li>2.4G (Ein) und 5G (Aus) - die Taste zweimal drücken und<br/>wieder loslassen.</li> </ul>                                                                                                    |
|                     | <ul> <li>2.4G (Aus) und 5G (Aus) - die Taste dreimal drücken und<br/>wieder losgelassen.</li> </ul>                                                                                                    |
|                     | Wenn die WPS-Funktion über die Web-Benutzeroberfläche<br>aktiviert ist, drücken Sie diesen Knopf länger als 2 Sekunden, um<br>per WPS eine Netzwerkverbindung zu einem anderen Gerät<br>herzustellen.                                                                                                    |
| Factory Reset       | Stellt die Werkseinstellungen wieder her.                                                                                                    |
|                     | Verwendung: Schalten Sie den Router ein(ACT-LED blinkt).                                                                                                    |
|                     | Drucken Sie auf den in der Vertiefung befindlichen Knopf und<br>halten Sie diesen für mehr als 5 Sekunden gedrückt. Wenn Sie<br>sehen, dass die ACT-LED schneller als üblich zu blinken beginnt,<br>lassen Sie die Taste los. Dann wird der Router mit der<br>werkseitigen Standardkonfiguration neu gestartet. |
| USB1~2 / USB        | Anschluss für ein USB-Gerät (für 3G/4G-USB-Modem oder Drucker oder Thermometer).                                                                                                    |
| WAN2 / P6           | Anschluss für lokale Netzwerkgeräte oder ein externes Modem für den Zugriff auf das Internet.                                                                                                    |

| LAN P1-P5                                                    | Verbindungselemente für lokale Netzwerkgeräte.                                                                                                    |
|--------------------------------------------------------------|----------------------------------------------------------------------------------------------------|
| DSL                                                          | Anschluß für den Zugriff auf das Internet über das interne DSL-Modem.                                                                                                    |
| WLAN                                                         | Anschlüsse für die Installation von WLAN-Antennen(für das ac/ax-Modell).                                                                                                    |
| PWR                                                          | Anschluss für ein Netzteil.                                                                                                    |
| EIN/AUS                                                      | Netzschalter.                                                                                                    |
| LTE                                                          | Anschlüsse zur Installation von LTE-Antennen.<br>(Für das L-Modell).                                                                                                    |
| SIM 1 oder SIM<br>1/2<br>SIM Card (*<br>SIM 2 (*<br>SIM 2 (* | Steckplatz für die Installation der SIM-Karte. (Für das L-Modell).<br>Zu den Typen für SIM-Karten gehören Einzel-SIM-Karte und<br>Dual-SIMKarte. Wenden Sie sich an Ihren Händler, um genauere<br>Informationen zu erhalten. |

## 2.3 Vigor2865Vac

| -                          | _    |      |        | Dron | 7Tek  | Vigor286 | 5Vac |    |    |    |        |        |     |
|----------------------------|------|------|--------|------|-------|----------|------|----|----|----|--------|--------|-----|
| Wireless LAN<br>ON/OFF/WPS | ACT  | WAN2 | QoS    |      |       |          |      |    | _  |    |        | -      |     |
| Factory                    | USB  | DSL  | Phone1 | 2    |       |          |      |    |    |    |        |        |     |
| Reset                      | 2.4G | 5G   | Phone2 | USB  | WAN2/ | 26 P1    | P2   | P3 | P4 | P5 | Phone2 | Phone1 | DSL |

| LED        | Status    | Erläuterung                                               |
|------------|-----------|-----------------------------------------------------------|
| ACT        | Aus       | Der Router ist ausgeschaltet.                             |
|            | Blinkend  | Der Router ist eingeschaltet und läuft normal.            |
| WAN2       | An        | Die Internetverbindung ist bereit.                        |
|            | Aus       | Die Internetverbindung ist nicht bereit.                  |
|            | Blinkend  | Daten werden übertragen.                                  |
| QoS        | An        | Die QoS-Funktion ist aktiv.                               |
|            | Aus       | Die QoS-Funktion ist inaktiv.                             |
| USB        | An        | Ein USB-Gerät ist angeschlossen und einsatzbereit.        |
|            | Aus       | Es ist kein USB-Gerät angeschlossen.                      |
|            | Blinkend  | Daten werden übertragen.                                  |
| DSL        | An        | Der Router ist bereit, auf das Internet per               |
|            |           | DSL-Verbindungzuzugreifen.                                |
|            | Blinkend  | Langsam: Der DSL-Anschluss ist bereit.                    |
|            |           | Schnell: Das integrierte Modem synchronisiert (Training). |
| Telefon    | An        | Das an diesem Anschluss angeschlossene Telefon ist nicht  |
| 1/2        | <b>A</b>  | aufgelegt.                                                |
|            | AUS       | Das an diesem Anschluss angeschlossene Telefon ist        |
|            | Blinkond  | Eingehender Telefonanruf                                  |
| 2 10/50    | DUIIKEIIU | 2 4G/5G: Drahtlesor Accesspoint mit Bandbroite von        |
| 2.40/30    | An        | 2 4GHz/5GHz ist bereit                                    |
|            |           | WI AN. WI AN ist bereit                                   |
|            | Aus       | Die drahtlose Funktion ist deaktiviert.                   |
|            | Dialand   | Blinkt langsam, während der drahtlose Datenverkehr        |
|            | вилкела   | läuft.                                                    |
|            |           | ACT- und WLAN-LEDs blinken schnell und gleichzeitig,      |
|            |           | wenn WPS arbeitet, und werden nach zwei Minuten in        |
|            |           | den Normalzustand zurückkehren (Sie müssen WPS            |
|            |           | innerhalb von 2 Minuten einrichten).                      |
| LED am Ans | chluss    |                                                           |

|              | Linke  | An       | Der Port ist angeschlossen.            |
|--------------|--------|----------|----------------------------------------|
| WAN2 /       | LED    | Aus      | Der Anschluss ist getrennt.            |
| P6           |        | Blinkend | Daten werden übertragen.               |
|              | Rechte | An       | Der Port ist mit 1000Mbps verbunden.   |
|              | LED    | Aus      | Der Port ist mit 10/100Mbps verbunden. |
| LAN<br>P1~P5 | Linke  | An       | Der Port ist verbunden.                |
|              | LED    | Aus      | Der Port ist getrennt.                 |
|              |        | Blinkend | Daten werden übertragen.               |
|              | Rechte | An       | Der Port ist mit 1000Mbps verbunden.   |
|              | LED    | Aus      | Der Port ist mit 10/100Mbps verbunden. |

Der Port "WAN2 / P6" ist umschaltbar. Er kann für LAN- oder WAN-Verbindungen entsprechend den in der WUI konfigurierten Einstellungen verwendet werden.

|                                                                 | DrayTek Vigor2865Vac<br>VDSL2 Security Firewall                                                                                                    |
|-----------------------------------------------------------------|----------------------------------------------------------------------------------------------------|
| Wireless LAN<br>ONIOFF/WPS<br>Eactory<br>Reset<br>2.4G 5G Phone | s 1 international sector sector secto |
| WLAN                                                            | WLAN<br>PWR OFF                                                                                                    |
| Schnittstelle                                                   | Beschreibung                                                                                                    |
| Wireless LAN                                                    | Das Funkband wird durch entsprechendes Drücken der Taste                                                                                                    |
| Factory Reset                                                   | <ul> <li>Qeandert. Zum Beispiel:</li> <li>2.4G (Ein) und 5G (Ein)- in der Standardeinstellung.</li> <li>2.4G (Aus) und 5G (Ein)- Taste ein mal drücken und loslassen.</li> <li>2.4G (Ein) und 5G (Aus)- Taste zwei mal drücken und loslassen.</li> <li>2.4G (Aus) und 5G (Aus)- Taste drei mal drücken und loslassen.</li> <li>2.4G (Aus) und 5G (Aus)- Taste drei mal drücken und loslassen.</li> <li>Wenn die WPS-Funktion über die Web-Benutzeroberfläche aktiviert ist, drücken Sie diesen Knopf länger als 2 Sekunden, um mit einem anderen Gerät per WPS eine Netzwerkverbindung herzustellen.</li> <li>Stellt die Werkseinstellungen wieder her. Verwendung: Schalten</li> </ul>                                                                                                    |
|                                                                 | Sie den Router ein (ACT LED blinkt). Drücken Sie den in der<br>Vertiefung befindlichen Knopf und halten Sie ihn für mehr als 5<br>Sekunden gedrückt. Wenn Sie sehen, dass die ACT-LED schneller<br>zu blinken beginnt als üblich, lassen Sie die Taste los. Dann wird<br>der Router mit der werkseitigen Standardkonfiguration neu<br>gestartet.                                                                                                    |
| USB1~2                                                          | Anschluss für ein USB-Gerät (für 3G/4G-USB-Modem oder Drucker oder Thermometer).                                                                                                    |
| WAN2 / P6                                                       | Anschluss für lokale Netzwerkgeräte oder externes Modem für den Internetzugriff.                                                                                                    |
| LAN P1-P5                                                       | Verbindungselemente für lokale Netzwerkgeräte.                                                                                                    |
| Telefon 1/2                                                     | Anschluss für analoges/n Telefon/e.                                                                                                    |
| DSL                                                             | Anschluss für den Zugriff auf das Internet über das integrierte DSL-Modem.                                                                                                    |
| WLAN                                                            | Anschluss für die Installation von WLAN-Antennen.                                                                                                    |
| PWR                                                             | Anschluss für ein Netzteil.                                                                                                    |
| EIN/AUS                                                         | Netzschalter.                                                                                                    |

## 3. Installation der Hardware

Dieser Abschnitt führt Sie durch die Installation des Routers über eine Hardware-Verbindung und die Konfiguration der Einstellungen des Routers über einen Web-Browser.

Bevor Sie mit der Konfiguration des Routers beginnen, müssen Sie Ihre Geräte korrekt anschließen. (Für die Hardware-Verbindung nehmen wir das "ac"-Modell als Beispiel).

#### 3.1 Netzwerkverbindung

1. Schließen Sie die DSL-Schnittstelle mit einem DSL-Kabel an die Festnetzbuchse an, <u>oder</u>

Schließen Sie das Kabelmodem/DSL-Modem/Medienkonverter mit einem Ethernet-Kabel (RJ-45) an den WAN-Port des Routers an.

- 2. Schließen Sie ein Ende eines Ethernet-Kabels (RJ-45) an einen der LAN-Ports des Routers und das andere Ende des Kabels (RJ-45) an den Ethernet-Port Ihres Computers an.
- 3. Schließen Sie das eine Ende des Netzteils an den Stromanschluss des Routers auf der Rückseite und die andere Seite an eine Steckdose an.
- 4. Schalten Sie das Gerät durch Drücken des Netzschalters auf der Rückseite ein.
- 5. Das System beginnt zu initiieren. Nach Abschluss des Systemtests leuchtet die ACT-LED auf und beginnt zu blinken. (Ausführliche Informationen zum LED-Status finden Sie in Abschnitt 3. Erläuterung des Panels)

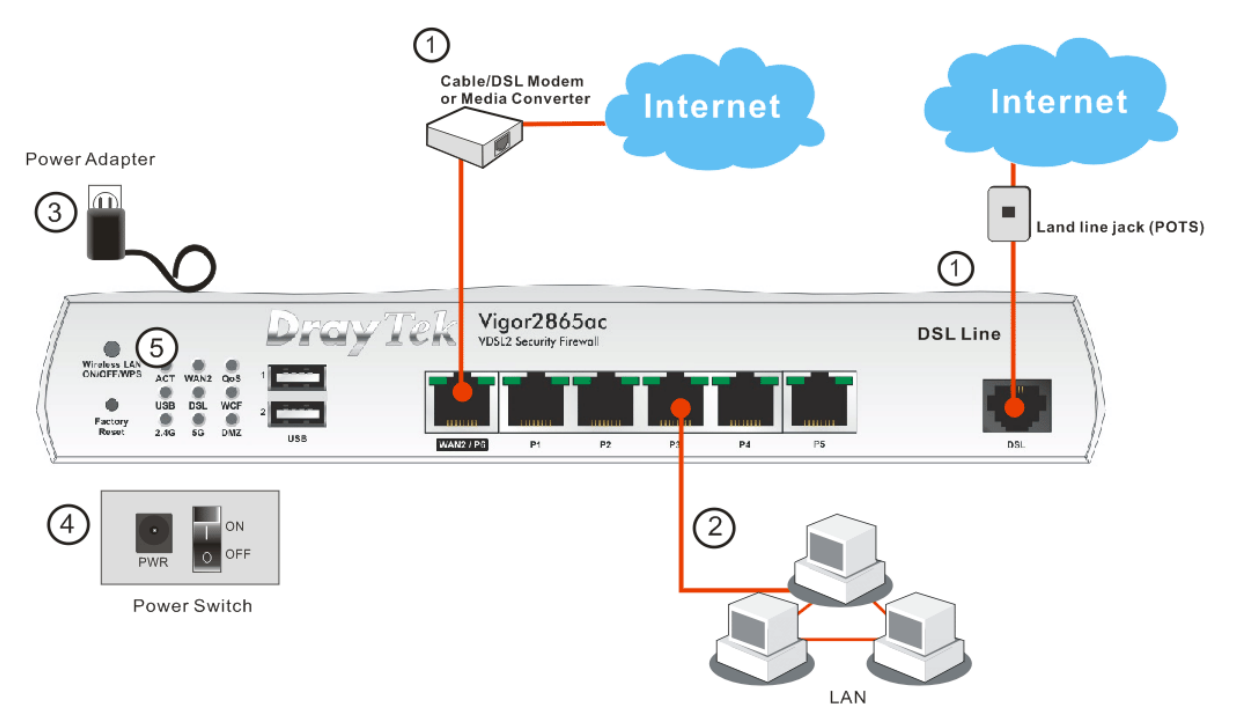

### **3.2 Wandmontage**

Der Vigor-Router hat schlüssellochartige Befestigungsschlitze an der Unterseite.

- 1. Bohren Sie zwei Löcher an der Wand. Der Abstand zwischen den Löchern sollte 168mm betragen.
- 2. Setzen Sie Schrauben unter Verwendung der entsprechenden Dübel in die Bohrlöcher.

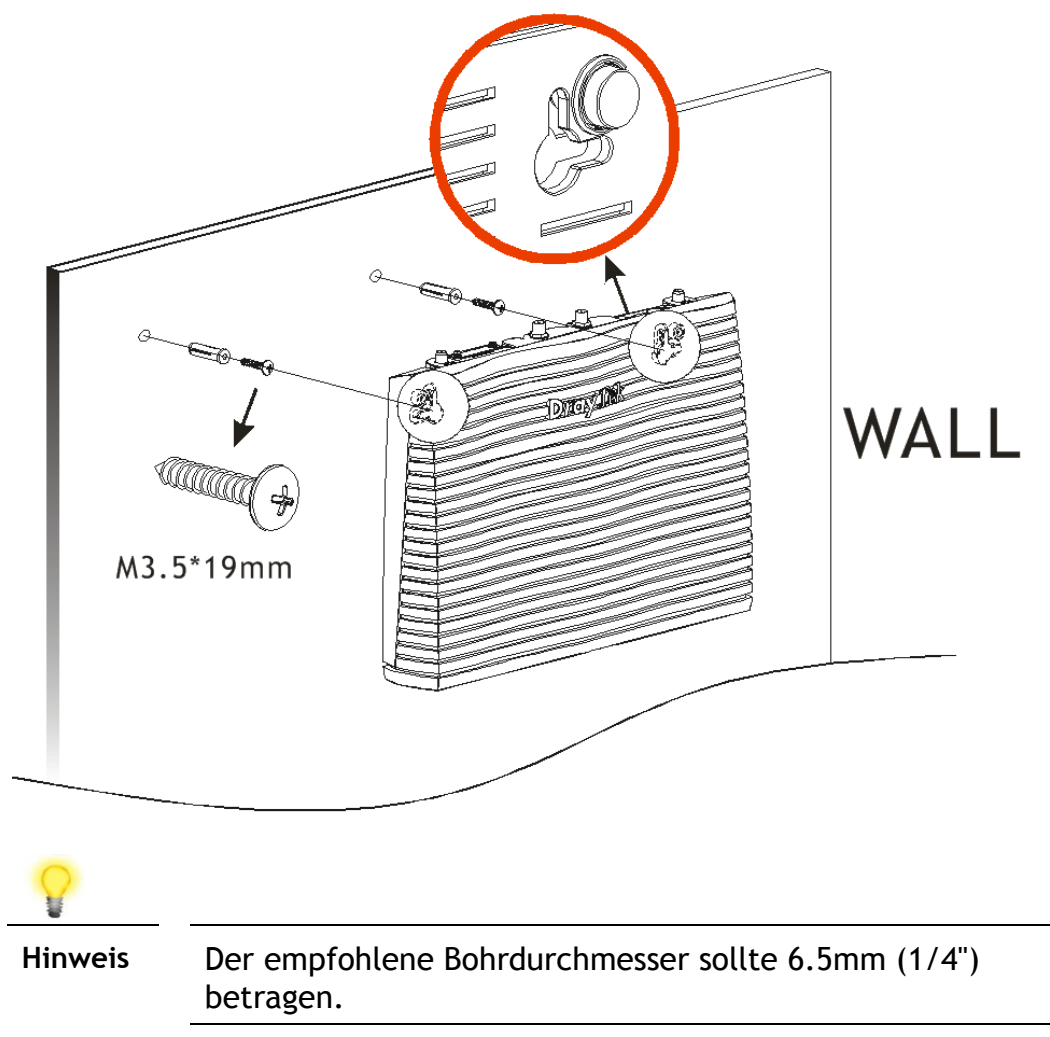

3. Lassen Sie nun die Köpfe der Schrauben in die Montageschlitze des Routergehäuses gleiten.

Der Router ist nun fest an der Wand montiert.

### **3.3 Antenneninstallation (beim "L" Modell)**

Die Magnetantennen müssen an den Sockeln der Verlängerung installiert werden, bevor sie mit dem Vigor Router verbunden werden.

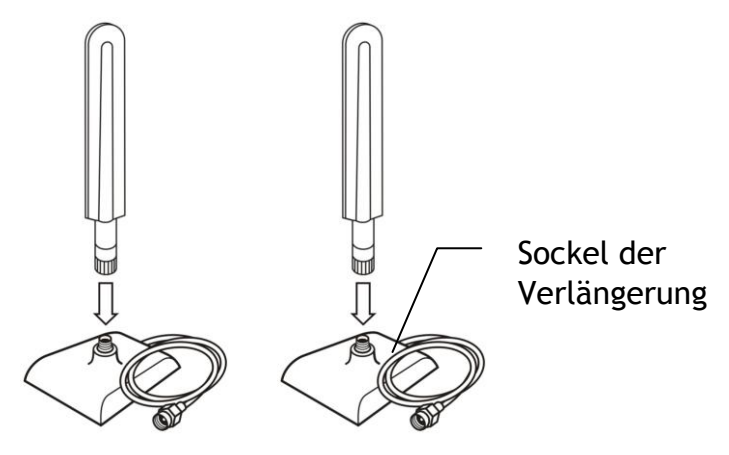

Es befinden sich zwei Montageanschlüsse für die Installation der Basis der Antennenverlängerung am Vigor Router. Bitte installieren Sie diese wie unten abgebildet.

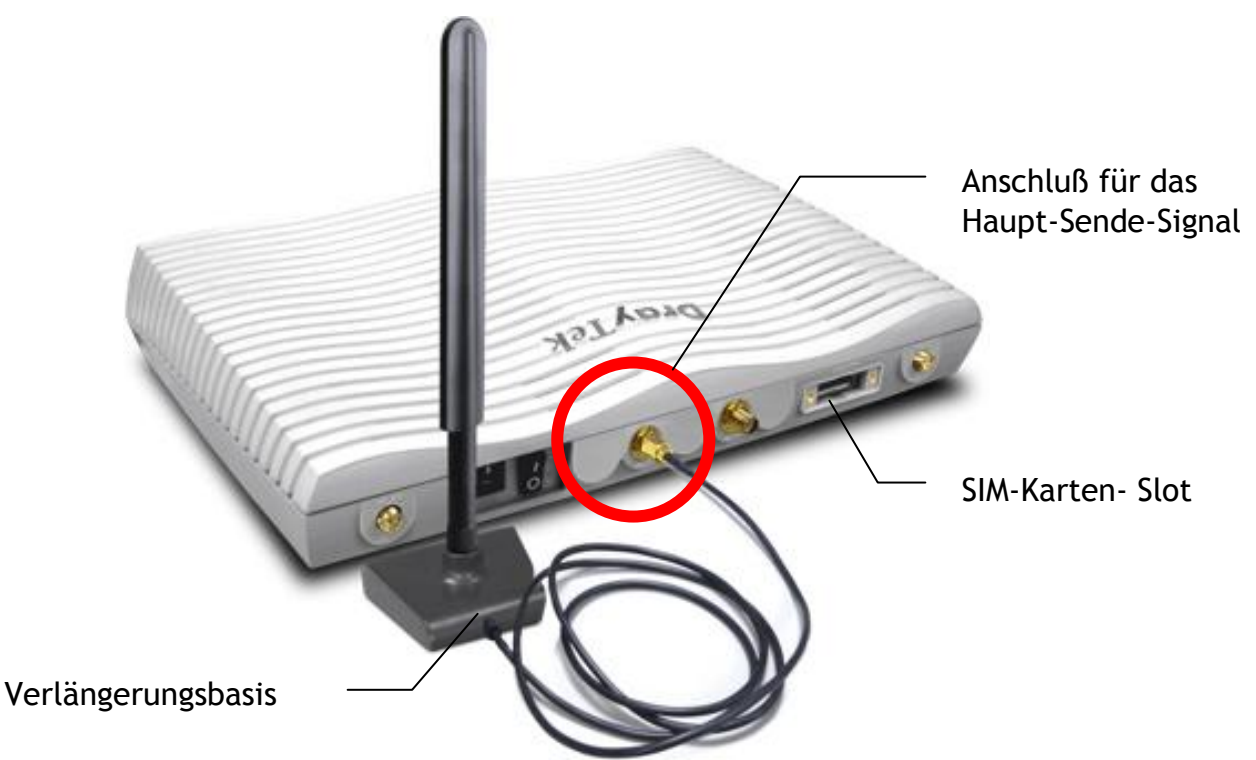

Hinweis: Wenn nur eine Antenne installiert werden sollte, verwenden Sie bitte den Anschluß nahe des Ein-/Ausschalters (Anschluß für das Haupt-Sende-Signal).

Wenn Sie die SIM Karte in den Karten-Slot einsetzen wollen, beachten Sie bitte, daß die Abdeckung des SIM Karten-Slot zuerst entfernt werden muss und die abgeschrägte Seite der Sim-Karte sich auf der linken Seite befinden muss.

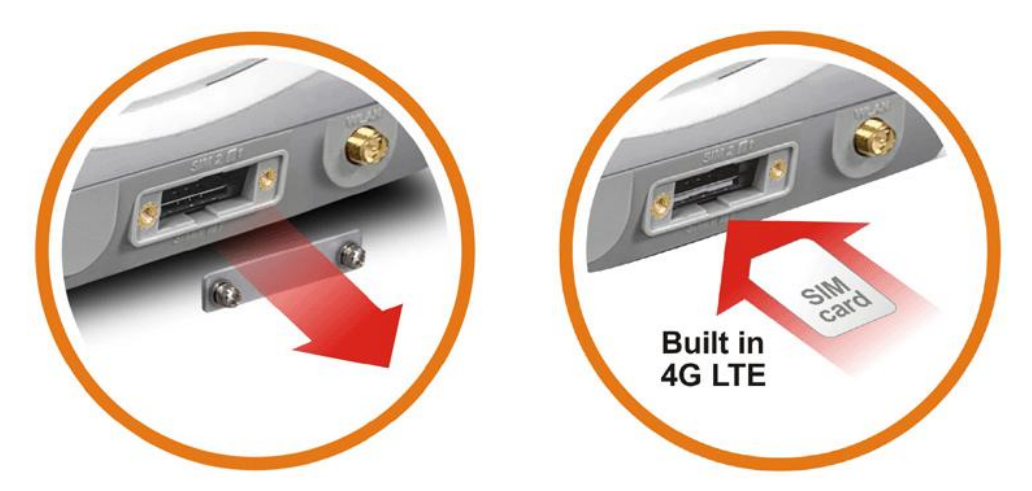

Beim Vigor2865Lac werden zwei Arten von Antennen mitgeliefert, welche vorsichtig und korrekt an unterschiedlichen Positionen angeschlossen werden müssen. Fehlerhafte Installation kann zu schlechtem Empfang führen. Deshalb beachten Sie bitte, daß Sie die Installation entsprechend nachfolgender Skizze durchführen sollten.

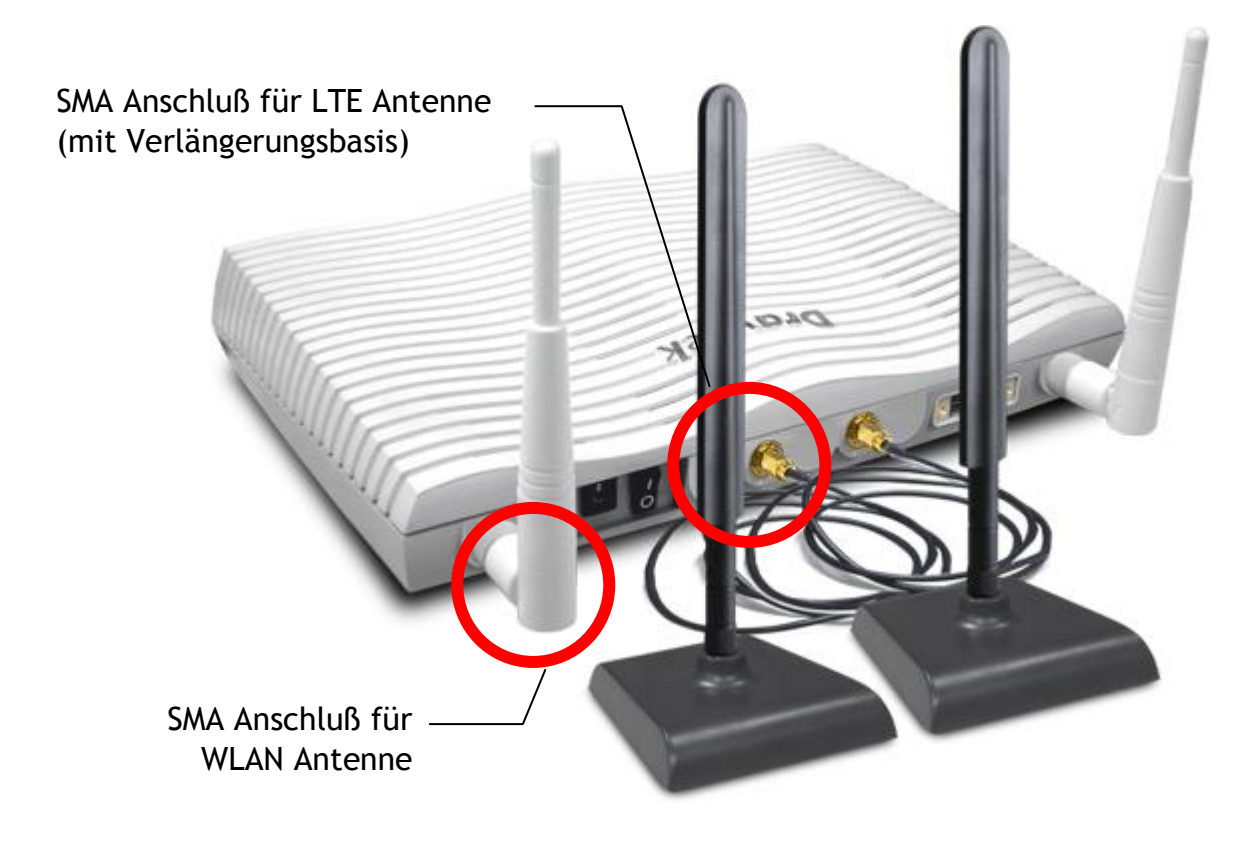

## 4. Software-Konfiguration

Um auf das Internet zuzugreifen, schließen Sie bitte die Grundkonfiguration nach Abschluss der Hardware-Installation ab.

#### 4.1 Schnellstart-Assistent für die Netzwerkverbindung

Mit dem Schnellstart-Assistenten können Sie Ihren Router einfach für den Internetzugang einrichten. Über den Web-Konfigurator können Sie direkt auf den Schnellstart-Assistenten zugreifen. Stellen Sie sicher, dass Ihr PC korrekt mit dem Router verbunden ist.

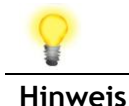

Sie können Ihren Computer entweder einfach so einrichten, dass Sie die IP dynamisch vom Router beziehen oder Sie richten die IP-Adresse des Computers so ein, dass sie im gleichen Subnetz wie die**Standard-IP-Adresse des Vigor-Routers 192.168.1.1**ist. Für detaillierte Informationen sehen Sie unter Fehlerbehebung in derAnleitung nach.

Öffnen Sie einen Webbrowser auf Ihrem PC und geben Sie http://192.168.1.1 ein. Es öffnet sich ein Pop-up-Fenster, in dem Sie nach Benutzername und Passwort gefragt werden. Bitte geben Sie "admin/admin"als Benutzername/Passwort ein und klicken Sie auf Login.

| <b>Dray</b> Tek                             | Vigor2865 Series                                                                      |
|---------------------------------------------|---------------------------------------------------------------------------------------|
| Login                                       |                                                                                       |
| Username                                    | admin                                                                                 |
| Password                                    | •••••                                                                                 |
|                                             | Login                                                                                 |
| Security Warning: You are<br>not recommende | e logging in without encryption which is<br>ed. To login securely <u>click here</u> . |
| Copyright © 2000-201                        | 19 DrayTek Corp. All Rights Reserved.                                                 |
|                                             |                                                                                       |

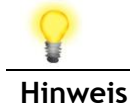

Wenn Sie keinen Zugriff auf die Web-Konfiguration haben, gehen Sie bitte zum Abschnitt "Problemloßung" im Benutzerhandbuch zur Erkennung und Lösung Ihres Problems.

| ut 🕶 IR <mark>6</mark> | Dashboard                                                                      |                                 |              |                           |                     |              |                         |
|------------------------|--------------------------------------------------------------------------------|---------------------------------|--------------|---------------------------|---------------------|--------------|-------------------------|
| us<br>nu               | ACT V<br>Winness LAN<br>Owners LAN<br>Courter USB<br>Factory<br>Rester<br>2.4G | AN2 QoS<br>OSL WCF<br>5G DMZ US | ray1         | Vigor28<br>VDSL2 Security | 65ac<br>Firewall    |              |                         |
| ed Portai              |                                                                                |                                 |              |                           |                     |              |                         |
| ement                  | Model Name                                                                     | Vigor2865ac                     |              | System Up Time            | 329:57:28           |              | System Status           |
| ting                   | Router Name                                                                    | DrayTek                         |              | Current Time              | Fri Jan 14 2000     | 14:40:38     | Dynamic DNS             |
| Management             | DSL Version                                                                    | 4.0.5.1_STD                     |              | LAN MAC Address           | 00-1D-AA-00-0       | 1:08:56      | User Management         |
| mote Access            | Soc Version                                                                    |                                 |              | Contract Address          | 100 10 10 00 00     |              | IM/P2P Block            |
| lanagement             | IPv4 LAN Inform                                                                | ation                           |              |                           |                     |              | Schedule                |
| N (2.4 GHz)            |                                                                                | IP Address                      | DHCP         |                           | IP Address          | DHCP         | SysLog / Mail Alert     |
| N (SGRZ)               | LAN1                                                                           | 192.168.1.5/24                  | v            | LAN2                      | 192.168.2.1/2       | 4 v          | LDAP                    |
| ntenance               | LAN3                                                                           | 192.168.3.1/24                  | v            | LAN4                      | 192.168.4.1/2       | 4 v          | Eirawall Object Setting |
|                        | LANZ                                                                           | 192.168.5.1/24                  | V            | LANG                      | 192.168.0.1/2       | 4 V<br>4 V   | Data Flow Monitor       |
|                        | DMZ PORT                                                                       | 192.168.254.1/2                 | 4 V          | IP Routed Subnet          | 192.168.0.1/2       | 4 1          |                         |
| agement                | <u></u>                                                                        |                                 |              |                           |                     |              |                         |
|                        | IPv4 Internet Acc                                                              | ess                             |              |                           |                     |              |                         |
|                        | Line / I                                                                       | lode                            | IP Address   | MAC A                     | ddress              | Up Time      |                         |
| vices                  | WAN1 VDSL2                                                                     | / PPPoE                         | Disconnecter | 00-00                     | 00-00-00-00         | 00:00:00     |                         |
|                        | WANZ Ethern                                                                    | et / DHCP Client                | Disconnecter | d 00-1D                   | -AA-00-00-02        | 00:00:00     |                         |
| rvices                 | WANA Wirele                                                                    | s 2.46 / ···                    | Disconnecter | 1 06-00                   | -AA-00-00-00        | 00:00:00     |                         |
| lus                    | WAN5 USB /                                                                     |                                 | Disconnecter | d 00-1D                   | -AA-00-00-05        | 00:00:00     |                         |
|                        | WAN6 USB /                                                                     |                                 | Disconnecter | d 00-1D                   | -AA-00-00-06        | 00:00:00     |                         |
|                        |                                                                                |                                 |              |                           |                     |              |                         |
|                        | Interface                                                                      | stad - Dawn Store               | m i Olíhos ( | Up Etroppe + Othe         | -                   |              |                         |
|                        | USL Conne                                                                      | cted : Down Strea               | m : UKDPS /  | 2 WANS                    | MANA GAMANE         | OWAN6        |                         |
| its Reserved.          | EI LAN CONNE                                                                   | cted : 0, @WA                   | 1 Port2      | Port3                     | Port4 Port5         | UTANO        |                         |
|                        | WLAN Conne                                                                     | cted : 0                        |              | 970105 91                 | oren gronto         |              |                         |
|                        | WLAN5G Conne                                                                   | cted : 0                        |              |                           |                     |              |                         |
|                        | USB Conne                                                                      | cted : 0, 🌒 USE                 | 1            |                           |                     |              |                         |
|                        | 000                                                                            | 0, @USE                         | 3 2          |                           |                     |              |                         |
|                        | Security                                                                       |                                 |              |                           |                     |              |                         |
| nin mode               | ELVPN Con                                                                      | nected : 0                      |              | Rer                       | note Dial-in User   | / LAN to LAN |                         |
| us: Ready              | MyVigor Acti                                                                   | vate : 0                        |              | <u>Ku</u>                 | in the plantin open | LINE OF LAN  |                         |
|                        | 170.0                                                                          | di Basanda .                    |              |                           |                     |              |                         |

Nun erscheint das Hauptmenü. Klicken Sie Wizards>>Quick Start Wizard.

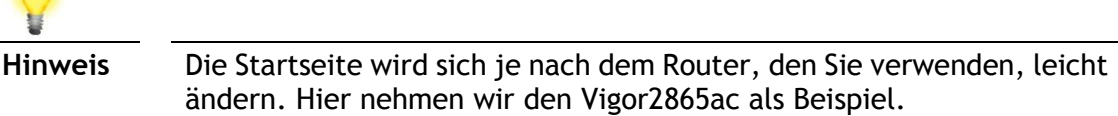

Wenn Ihr Router in einer Umgebung mit Hochgeschwindigkeits-NAT eingesetzt werden kann, können die hier bereitgestellten Konfigurationen Ihnen helfen, den Router schnell zu installieren und zu benutzen. Der erste Bildschirm des Schnellstart-Assistenten ist die Eingabe des Anmeldekennworts. Nachdem Sie das Passwort eingegeben haben, klicken Sie bitte auf Weiter.

| Quick | Start | Wizard   |
|-------|-------|----------|
| QUICK | Jun   | TTL al u |

| Old Password     | •••••  |  |
|------------------|--------|--|
| New Password     | •••••• |  |
| Confirm Password |        |  |
|                  |        |  |

Wählen Sie auf der nächsten Seite, wie unten dargestellt, die von Ihnen verwendete WAN-Schnittstelle aus. Wenn eine DSL-Schnittstelle verwendet wird, wählen Sie bitte WAN1; wenn eine Ethernet-Schnittstelle verwendet wird, wählen Sie bitte WAN2; wenn eine drahtlose 2.4G/5G-Verbindung verwendet wird, wählen Sie bitte WAN3 oder WAN4; wenn ein 3G-USB-Modem verwendet wird, wählen Sie bitte WAN5 oder WAN6. Klicken Sie dann auf **Weiter** für den nächsten Schritt. Jede WAN-Schnittstelle ruft eine spezifische Konfigurationsseite auf. Hier nehmen wir **WAN1** (ADSL/VDSL2) als Beispiel.

| Quick | Start | Wizard |
|-------|-------|--------|
|       |       |        |

| WAN Interface:              | WAN1 🔻             |
|-----------------------------|--------------------|
| Display Name:               |                    |
| Physical Mode:              | ADSL / VDSL2       |
| Physical Type:              | Auto negotiation 🔻 |
| VLAN Tag insertion (ADSL):  | Disable 🔻          |
| VLAN Tag insertion (VDSL2): | Disable 🔻          |
|                             |                    |
|                             |                    |
|                             |                    |
|                             |                    |
|                             |                    |
|                             |                    |

Klicken Sie auf **Weiter**, um zur nächsten Seite zu gelangen. Sie müssen die entsprechende Internet-Zugangsart **entsprechend den Angaben Ihres ISPs** auswählen. Sie sollten z.B. den PPPoE-Modus wählen, wenn der ISP Ihnen eine PPPoE-Schnittstelle zur Verfügung stellt. Darüber hinaus ist das Feld **Nur für ADSL** nur dann verfügbar, wenn ADSL erkannt wird. Klicken Sie dann auf **Weiter** für den nächsten Schritt.

| VVAN I                                        |                               |
|-----------------------------------------------|-------------------------------|
| Protocol                                      | MPoA / Static or Dynamic IP 🔻 |
| For ADSL Only:                                |                               |
| Encapsulation                                 | 1483 Bridged IP LLC 🔹         |
| VPI                                           | 0 Auto detect                 |
| VCI                                           | 33                            |
|                                               |                               |
| Fixed IP                                      | Yes No(Dynamic IP)            |
| IP Address                                    |                               |
|                                               |                               |
| Subnet Mask                                   |                               |
| Subnet Mask<br>Default Gateway                |                               |
| Subnet Mask<br>Default Gateway<br>Primary DNS | 8.8.8.8                       |

#### PPPoE/PPPoA

1. Wählen Sie **WAN1** als WAN-Schnittstelle und klicken Sie auf die Schaltfläche **Weiter**; Sie erhalten die folgende Seite.

| ct to Internet  |                        |
|-----------------|------------------------|
| WAN 1           |                        |
| Protocol        |                        |
| For ADSL Only:  |                        |
| Encapsulation   | PPPoE LLC/SNAP V       |
| VPI             | 0 Auto detect          |
| VCI             | 33                     |
| Fixed IP        | ○ Yes ● No(Dynamic IP) |
| IP Address      |                        |
| Subnet Mask     |                        |
| Default Gateway |                        |
| Primary DNS     | 8.8.8.8                |
| Second DNS      | 8844                   |

2. Nachdem Sie die obigen Einstellungen vorgenommen haben, klicken Sie einfach auf **Weiter.** 

| Service Name (Optional) | CHTI               |   |
|-------------------------|--------------------|---|
| Username                | 77494727@hinet.net |   |
| Password                | •••••              |   |
| Confirm Password        | •••••              | 7 |
|                         |                    |   |
|                         |                    |   |

Quick Start Wizard

3. Bitte geben Sie Benutzernamen/Passwort manuell ein, den Sie von Ihrem ISP erhalten haben. Klicken Sie dann auf **Weiter**, um eine Zusammenfassung dieser Verbindung anzuzeigen.

| e confirm your settings:                                                                                                    |                                                                            |
|----------------------------------------------------------------------------------------------------|----------------------------------------------------------------------------|
| WAN Interface:<br>Physical Mode:<br>VPI:<br>VCI:<br>Protocol / Encapsulation:<br>Fixed IP:<br>Primary DNS:<br>Secondary DNS: | WAN1<br>ADSL / VDSL2<br>0<br>33<br>PPPoE / LLC<br>No<br>8.8.8.8<br>8.8.4.4 |
|                                                                                                    |                                                                            |

- 4. Klicken Sie auf **Fertig stellen.** Eine Seite des **Schnellstart-Assistenten Setup OK!!!** wird angezeigt. Dann wird der Systemstatus dieses Protokolls angezeigt.
- 5. Jetzt können Sie im Internet surfen.

#### MPoA / Statische oder dynamische IP

1. Wählen Sie **WAN1** als WAN-Schnittstelle und klicken Sie auf die Schaltfläche **Weiter**; Sie erhalten die folgende Seite.

| ct to Internet  |                               |
|-----------------|-------------------------------|
| WAN 1           |                               |
| Protocol        | MPoA / Static or Dynamic IP 🔻 |
| For ADSL Only:  |                               |
| Encapsulation   | 1483 Bridged IP LLC 🔹         |
| VPI             | 0 Auto detect                 |
| VCI             | 33                            |
| Fixed IP        | ○ Yes ● No(Dynamic IP)        |
| IP Address      |                               |
| Subnet Mask     |                               |
| Default Gateway |                               |
| Primary DNS     | 8.8.8.8                       |
| Second DNS      | 8844                          |

2. Bitte geben Sie die IP-Adresse/Maske/Gateway-Informationen ein, die Sie ursprünglich von Ihrem ISP erhalten haben. Klicken Sie dann auf **Weiter**, um eine Zusammenfassung dieser Verbindung anzuzeigen.

| ase confirm your settings: |              |
|----------------------------|--------------|
| WAN Interface:             | WAN1         |
| Physical Mode:             | ADSL / VDSL2 |
| VPI:                       | 0            |
| VCI:                       | 33           |
| Protocol / Encapsulation:  | PPPoE / LLC  |
| Fixed IP:                  | No           |
| Primary DNS:               | 8.8.8.8      |
| Secondary DNS:             | 8.8.4.4      |

- 3. Klicken Sie auf **Fertig stellen.** Eine Seite des **Schnellstart-Assistenten Setup OK!!!** wird angezeigt. Dann wird der Systemstatus dieses Protokolls angezeigt.
- 4. Jetzt können Sie im Internet surfen.

## 5. Kundenservice

Wenn der Router trotzmehrerer Versuche nicht richtig funktioniert, wenden Sie sich bitte sofort an Ihren Händler, um weitere Hilfe zu erhalten. Bei Fragen wenden Sie sich bitte per E-Mail an support@draytek.de.

#### Produkt registrieren

Webregistrierung wird bevorzugt. Sie können Ihren Vigor Router über https://myvigor.draytek.com registrieren.

#### **Firmware- und Tools-Updates**

Aufgrund der kontinuierlichen Weiterentwicklung der DrayTek-Technologie werden alle Router regelmäßig aktualisiert. Bitte konsultieren Sie die DrayTek-Website für weitere Informationen über die neueste Firmware, Tools und Dokumente.

https://www.draytek.com